# Contractor Acquired Property Pre-screening Create - CPM

**Reference Guide** 

**Request Type: Buy Back or Donation** 

| Н                                                         | lomepage                                                                                                    |                                                                                                | GFP Module                                                                                                    | CAP Pre-so                                                                                | creening             | Create Document                                   |  |  |  |  |  |  |  |
|-----------------------------------------------------------|----------------------------------------------------------------------------------------------------|------------------------------------------------------------------------------------------------|----------------------------------------------------------------------------------------------------|-------------------------------------------------------------------------------------------|----------------------|---------------------------------------------------|--|--|--|--|--|--|--|
| This guide demons<br>CPM is requesting<br>recommending do | This guide demonstrates how to create a CAP Pre-screening document for the Request Types Buy Back or Donation. The Request Type Buy Back is used for CAP's where the CPM is requesting compensation for the CAP. The Request Type Donation (only applicable for contracts with FAR 52.245-1 Alt II) is used for CAP's where the CPM is recommending donating the CAP. |                                                                                                |                                                                                                    |                                                                                           |                      |                                                   |  |  |  |  |  |  |  |
| Roles                                                     | The role required to C<br>• Contractor                                                                                                    | Create a CAP Pre-so<br>Property Manage                                                         | creening Document ir<br>er                                                                                                    | n GFP Module.                                                                             |                      |                                                   |  |  |  |  |  |  |  |
|                                                           | Log into PIEE as a Co<br>Manager > Create Do                                                                                                    | ntractor Property N<br>ocument.                                                                | 1anager and access 1                                                                                                    | he GFP module. In the GFI                                                                 | P module go to CAP   | Pre-screening > Contractor Property               |  |  |  |  |  |  |  |
| Creating a CAP<br>Pre-screening<br>Document               | GFP Property Transfer - Pro<br>System Message<br>(2017-APR-06                                                                                                    | Operty Loss - CAP Pre-screenin<br>Contractor Prope<br>ges<br>00:00) System: All Subject: Build | g • Lookup • Documentation •<br>rty Manager • • Create Document<br>The My Workload<br>My History •<br>Info Action Required! Message For: / | In hed Property!<br>Click this button to create a Contractor Acquired Proper<br>All Users | LUser : Bernad       |                                                   |  |  |  |  |  |  |  |
| Two Create<br>Options                                     | There are two ways to<br>Manual Data<br>CAP Pre-screet<br>instructions.)                                                                                                    | o begin creating a<br>a Entry<br>sening Excel Upload<br>CAP Pre-screening Document             | CAP Pre-screening D                                                                                                    | ocument:<br>ion <b>CAP Pre-screening Doc</b>                                              | cument – Excel Uploc | <b>ad</b> at the end of this document for further |  |  |  |  |  |  |  |

|                                                                   | For the remainder of the demonstration, we will be showing "Manual Data Entry". Enter the contract Information for the CAP Pre-screening Document.<br>Click the "Next" button. |
|-------------------------------------------------------------------|----------------------------------------------------------------------------------------------------|
|                                                                   | Losing Contract Information                                                                                                    |
|                                                                   | Contract Number Type Contract Number Contract Order Number Prime CAGE Code *                                                                                                   |
|                                                                   | * = Required Fields.                                                                                                    |
| Contract<br>Information                                           |                                                                                                    |
|                                                                   | Contract Information:<br>• Contract Number Type<br>• Contract Number *<br>• Contract Order Number<br>• Prime CAGE Code * (Prepopulated from user profile)                      |
|                                                                   | NOTE: The asterisk * symbol indicates the field is mandatory                                                                                                    |
| CAP Pre-<br>screening<br>Document has<br>been created –<br>Header | The user will now enter all necessary information for the CAP Pre-screening Document.                                                                                          |

| leader Line Item Documenta | ation           |                       |                 |     |
|----------------------------|-----------------|-----------------------|-----------------|-----|
| osing Contract Information |                 |                       |                 |     |
| Contract Number Type       | Contract Number | Contract Order Number | Prime CAGE Code |     |
| OOD Contract (FAR)         | SP470116D2001   | 8880                  | 1QU78           |     |
| CAP Document Information   | 6               |                       |                 | <** |
| iotal Document Value       |                 |                       |                 |     |
| Request Type Information   |                 |                       |                 |     |
| Request Type *             | ×               |                       |                 |     |
| Outing Information         |                 |                       |                 |     |

#### Request Type Information:

- •
- Buy back CAP in accordance with FAR 52.245-1(j)(1)(I or ii) Convert CAP to GFP (after Delivery) in accordance with FAR 52.245-1(j)(1)(i) ٠
- Donation of CAP in accordance with FAR 45.602-2(b) •

NOTE: Donation of CAP (only applicable for contracts with FAR 52.245-1 Alt II)

NOTE: Convert CAP to GFP Request Type will be presented in another Guide.

| otal Document Value                                                                                                    |                                                                                   |
|----------------------------------------------------------------------------------------------------|-----------------------------------------------------------------------------------|
| .00                                                                                                    |                                                                                   |
| equest Type Information                                                                                                |                                                                                   |
| equest Type *                                                                                                    |                                                                                   |
|                                                                                                    | •                                                                                 |
|                                                                                                    |                                                                                   |
| Buy back CAP in accordance with FAR<br>Convert CAP to GFP (after Delivery) in<br>Donation of CAP in accordance with FA | 52.245-1(j)(1)(i or ii)<br>accordance with FAR 52.245-1(j)(1)(i)<br>R 45.602-2(b) |
|                                                                                                    |                                                                                   |

#### **Routing Information:** Contracting Officer DoDAAC\* ٠ Contracting Officer\* ٠ Request Type Information Request Type \* Buy back CAP in accordance with FAR 52.245-1(j)(1)(i o • Routing Information Contracting Officer DoDAAC \* Contracting Officer \* S0512A Jakubowski, Candie 1102 KO, EDA12 CERT Barretta, Anthony CAC, Ron Comments Cert\_User, Kyle Cruickshank, Mariel Denesik, Dennis Giacchetto, Paul Jakubowski, Cand McDowell, Malcolm Prosacco, Sarina Raine, Nicole Smallwood, Kyle Stokes, Jennifer Submit 🖁 🖁 Save 🖲 Void User\_510, Govt

Document Line item

After entering the Contracting Officer DoDAAC \* the Contracting Officer (CO) pick list will populate with available CO users.

Enter information for the Line Item(s) by clicking the Line Item tab at the top of the page. Click the "Add Line Item" button.

|              | Header                        | Line Item                                               | Docu    | mentation               |                 |         |                        |    |                                  |        |                          |                              |     |                |    |                             |    |                              |              |
|--------------|-------------------------------|---------------------------------------------------------|---------|-------------------------|-----------------|---------|------------------------|----|----------------------------------|--------|--------------------------|------------------------------|-----|----------------|----|-----------------------------|----|------------------------------|--------------|
|              | Lesing C                      |                                                         |         |                         |                 |         |                        |    |                                  |        |                          |                              |     |                |    |                             |    |                              |              |
|              | Losing Co                     | ontract into                                            | ormatio | n                       |                 |         |                        |    |                                  |        |                          |                              |     |                |    |                             |    |                              |              |
|              | CAP Doc                       | ument Info                                              | matior  | ı                       |                 |         |                        |    |                                  |        |                          |                              |     |                |    |                             |    |                              |              |
| re-          | Line Item                     | Details                                                 |         |                         |                 |         |                        |    |                                  |        |                          |                              |     |                |    |                             |    |                              |              |
| ning         |                               |                                                         |         |                         |                 |         |                        |    | 63                               |        |                          |                              |     |                |    |                             |    |                              |              |
|              |                               |                                                         |         |                         |                 |         |                        |    |                                  |        |                          |                              |     |                |    |                             |    |                              | - Add Lino   |
| ent -<br>em  |                               |                                                         |         |                         |                 |         |                        |    |                                  |        |                          |                              |     |                |    |                             |    |                              | - Aud Line   |
| ent -<br>em  | Show 25                       | • entrie                                                | S       |                         |                 |         |                        |    |                                  |        |                          |                              |     |                |    |                             |    |                              | - Aud Line I |
| ent -<br>em  | Show 25                       | • entrie                                                | s<br>41 | ltem<br>Desc.           | .lî nsn         | 11      | Mfr.<br>CAGE           | 11 | Part No.                         | 1 Mod  | el No. 🎝                 | Unit of<br>Measure           | 11  | Qty.           | 11 | Unit Acq.<br>Cost           | 11 | Total Acq.<br>Cost           | It Activ     |
| ent -<br>em  | Show 25<br>Line No.           | entrie     Item     Name     Filter                     | s<br>It | Item<br>Desc.<br>Filter | Lî NSN<br>Filte | lt<br>r | Mfr.<br>CAGE<br>Filter | 11 | Part No.                         | It Mod | el No. 🎵                 | Unit of<br>Measure           | ļt. | Qty.           | Ļţ | Unit Acq.<br>Cost           | 11 | Total Acq.<br>Cost           | t Acti       |
| ient -<br>em | Show 25<br>Line No.<br>Filter | entrie     Item     Name     Fitter                     | s<br>   | Item<br>Desc.<br>Filter | It NSN<br>Filte | Lt<br>r | Mfr.<br>CAGE<br>Filter | It | Part No.<br>Filter<br>No data av | It Mod | el No. It<br>er<br>table | Unit of<br>Measure           | 11  | Qty.<br>Filter | It | Unit Acq.<br>Cost<br>Filter | 11 | Total Acq.<br>Cost<br>Filter | It Acti      |
| ent -<br>em  | Show 25                       | entrie     item     Name     Filter     o 0 of 0 entrie | s<br>It | Item<br>Desc.<br>Filter | It NSN<br>Filte | L†<br>r | Mfr.<br>CAGE<br>Filter | lt | Part No.<br>Filter<br>No data av | It Mod | el No. Lt<br>er<br>table | Unit of<br>Measure<br>Fifter | 11  | Qty.           | 11 | Unit Acq.<br>Cost<br>Filter | 11 | Total Acq.<br>Cost<br>Filter | tt Acti      |

| Line Number                                                                                                    | Item Name *                                                                                                    |                                                                                            | Item Description *                                                             |             |                        |  |
|----------------------------------------------------------------------------------------------------|----------------------------------------------------------------------------------------------------|--------------------------------------------------------------------------------------------|--------------------------------------------------------------------------------|-------------|------------------------|--|
| 1                                                                                                    |                                                                                                    |                                                                                            |                                                                                |             |                        |  |
|                                                                                                    | N                                                                                                    |                                                                                            |                                                                                |             |                        |  |
| National Stock Number +                                                                                                    | Manufacturar CACE +                                                                                                    | Part Number +                                                                              |                                                                                | Model Numbe | r +                    |  |
|                                                                                                    |                                                                                                    | AND                                                                                        |                                                                                | Model Numbe |                        |  |
|                                                                                                    |                                                                                                    |                                                                                            |                                                                                |             |                        |  |
| Unit of Measure *                                                                                                    | Quantity *                                                                                                    |                                                                                            | Unit Acquisition Cost *                                                        |             | Total Acquisition Cost |  |
|                                                                                                    |                                                                                                    |                                                                                            |                                                                                |             |                        |  |
| Serially Managed                                                                                                    |                                                                                                    |                                                                                            |                                                                                |             |                        |  |
|                                                                                                    | ¥                                                                                                    |                                                                                            |                                                                                |             |                        |  |
| Notes                                                                                                    |                                                                                                    |                                                                                            |                                                                                |             |                        |  |
|                                                                                                    |                                                                                                    |                                                                                            |                                                                                |             |                        |  |
|                                                                                                    |                                                                                                    |                                                                                            |                                                                                |             |                        |  |
|                                                                                                    |                                                                                                    |                                                                                            |                                                                                |             | 1                      |  |
|                                                                                                    |                                                                                                    |                                                                                            |                                                                                |             |                        |  |
|                                                                                                    |                                                                                                    |                                                                                            |                                                                                |             |                        |  |
| * - Required, † - At Least One                                                                                                    |                                                                                                    |                                                                                            |                                                                                |             |                        |  |
| * - Required, † - At Least One                                                                                                    |                                                                                                    |                                                                                            |                                                                                |             |                        |  |
| * - Required, † - At Least One                                                                                                    |                                                                                                    |                                                                                            |                                                                                |             |                        |  |
| * - Required, † - At Least One                                                                                                    |                                                                                                    |                                                                                            |                                                                                |             |                        |  |
| Required, † - At Least One     Save/Clone     Save/Clone     Save/Clone                                                                                                    | ear 💿 Save/Close 💽 💿                                                                                                    | Cancel                                                                                     |                                                                                |             |                        |  |
| Save/Clone     Save/Clone     Save/Clone                                                                                                    | ear 🛇 Save/Close 🔍 🛇 (                                                                                                    | Cancel                                                                                     |                                                                                |             |                        |  |
| Save/Clone     Save/Clone     Save/Clone     Line Number                                                                                                    | ear 🗢 Save/Close 💽 👁                                                                                                    | Cancel                                                                                     |                                                                                |             |                        |  |
| <ul> <li>Required, † - At Least One</li> <li>Save/Clone Save/Clone</li> <li>Item Information:         <ul> <li>Line Number</li> <li>Item Name *</li> </ul> </li> </ul>                                                                                                    | ear                                                                                                    | Cancel                                                                                     |                                                                                |             |                        |  |
| <ul> <li>Save/Clone Save/Clone</li> <li>Save/Clone Save/Clone</li> <li>Line Number</li> <li>Item Name *</li> <li>Item Description</li> </ul>                                                                                                    | ear Save/Close O                                                                                                    | Cancel                                                                                     |                                                                                |             |                        |  |
| <ul> <li>Save/Clone Save/Clone</li> <li>Save/Clone Save/Clone</li> <li>Line Number</li> <li>Item Name *</li> <li>Item Descripti</li> <li>National Stoc</li> </ul>                                                                                                    | ear Save/Close O                                                                                                    | Cancel                                                                                     |                                                                                |             |                        |  |
| <ul> <li>Save/Clone Save/Clone</li> <li>Save/Clone</li> <li>Save/Clone</li> <li>Line Number</li> <li>Item Name *</li> <li>Item Descripti</li> <li>National Stoc</li> <li>Manufacture</li> </ul>                                                                                                    | ear Save/Close O<br>on *<br>k Number<br>CAGE and Part Nur                                                                                                    | Cancel                                                                                     |                                                                                |             |                        |  |
| <ul> <li>Save/Clone Save/Clone</li> <li>Save/Clone Save/Clone</li> <li>Line Number</li> <li>Line Number</li> <li>Item Name *</li> <li>Item Descripti</li> <li>National Stoc</li> <li>Manufacture</li> <li>Model Number</li> </ul>                                                                                                    | ear Save/Close O<br>on *<br>k Number<br>CAGE and Part Nur                                                                                                    | Cancel                                                                                     |                                                                                |             |                        |  |
| <ul> <li>Save/Clone Save/Clone</li> <li>Save/Clone Save/Clone</li> <li>Line Number</li> <li>Line Number</li> <li>Item Name *</li> <li>Item Descripti</li> <li>National Stoc</li> <li>Manufacture</li> <li>Model Number</li> <li>Unit Of Megas</li> </ul>                                                                                    | ear Save/Close O<br>on *<br>k Number<br>CAGE and Part Nur<br>er<br>* (Unit of Measur                                                                                                    | Cancel<br>mber                                                                             | r review in the GEP modu                                                       |             |                        |  |
| <ul> <li>Save/Clone Save/Clone</li> <li>Save/Clone Save/Clone</li> <li>Line Number</li> <li>Line Number</li> <li>Item Name *</li> <li>Item Descripti</li> <li>National Stoc</li> <li>Manufacture</li> <li>Model Numbe</li> <li>Unit Of Measu</li> <li>Quantity *</li> </ul>                                                                 | ear Save/Close O<br>on *<br>k Number<br>CAGE and Part Nur<br>er<br>ure * (Unit of Measur                                                                                                    | <mark>Cancel</mark><br>mber<br>re List is available fo                                     | r review in the GFP modu                                                       | ıle.)       |                        |  |
| <ul> <li>Save/Clone Save/Clone</li> <li>Save/Clone Save/Clone</li> <li>Line Number</li> <li>Line Number</li> <li>Item Name *</li> <li>Item Descripti</li> <li>National Stoc</li> <li>Manufacture</li> <li>Model Number</li> <li>Unit Of Measu</li> <li>Quantity *</li> </ul>                                                                | ear Save/Close O<br>on *<br>k Number<br>CAGE and Part Nur<br>er<br>ure * (Unit of Measur<br>ition Cost *                                                                                                  | <mark>Cancel</mark><br>mber<br>re List is available fo                                     | r review in the GFP modu                                                       | ıle.)       |                        |  |
| <ul> <li>Save/Clone Save/Clone</li> <li>Save/Clone Save/Clone</li> <li>Line Number</li> <li>Line Number</li> <li>Item Name *</li> <li>Item Descripti</li> <li>National Stoc</li> <li>Manufacture</li> <li>Model Number</li> <li>Unit Of Measu</li> <li>Quantity *</li> <li>Unit of Acquisiti</li> </ul>                                     | ear Save/Close O<br>on *<br>k Number<br>CAGE and Part Nur<br>er<br>ure * (Unit of Measur<br>ition Cost *                                                                                                  | <mark>Cancel</mark><br>mber<br>re List is available fo                                     | r review in the GFP modu                                                       | lle.)       |                        |  |
| <ul> <li>Save/Clone Save/Clone</li> <li>Save/Clone Save/Clone</li> <li>Line Number</li> <li>Line Number</li> <li>Item Name *</li> <li>Item Descripti</li> <li>National Stoc</li> <li>Manufacture</li> <li>Model Number</li> <li>Unit Of Measu</li> <li>Quantity *</li> <li>Unit of Acquisiti</li> <li>Savid Manufacture</li> </ul>          | ear Save/Close O<br>on *<br>k Number<br>CAGE and Part Nur<br>er<br>ure * (Unit of Measur<br>ition Cost *                                                                                                  | <mark>Cancel</mark><br>mber<br>re List is available fo                                     | r review in the GFP modu                                                       | lle.)       |                        |  |
| <ul> <li>Save/Clone Save/Clone</li> <li>Save/Clone</li> <li>Line Number</li> <li>Line Number</li> <li>Item Name *</li> <li>Item Descripti</li> <li>National Stoc</li> <li>Manufacture</li> <li>Model Number</li> <li>Unit Of Measu</li> <li>Quantity *</li> <li>Unit of Acquisiti</li> <li>Serial Manage</li> </ul>                         | ear Save/Close<br>on *<br>k Number<br>CAGE and Part Nur<br>er<br>ure * (Unit of Measur<br>ition Cost *<br>ion Cost<br>ed                                                                                  | <mark>Cancel</mark><br>mber<br>re List is available fo                                     | r review in the GFP modu                                                       | lle.)       |                        |  |
| <ul> <li>Save/Clone</li> <li>Save/Clone</li> <li>Save/Clone</li> <li>Line Number</li> <li>Line Number</li> <li>Item Name *</li> <li>Item Descripti</li> <li>National Stoc</li> <li>Manufacture</li> <li>Model Number</li> <li>Unit Of Measu</li> <li>Quantity *</li> <li>Unit of Acquisiti</li> <li>Serial Manage</li> <li>Notes</li> </ul> | ear Save/Close<br>on *<br>k Number<br>CAGE and Part Nur<br>er<br>ure * (Unit of Measur<br>ition Cost *<br>ion Cost<br>ed                                                                                  | Cancel<br>mber<br>re List is available fo                                                  | r review in the GFP modu                                                       | le.)        |                        |  |
| <ul> <li>Save/Clone Save/Clone</li> <li>Save/Clone</li> <li>Line Number</li> <li>Line Number</li> <li>Item Descripti</li> <li>National Stoc</li> <li>Manufacture</li> <li>Model Number</li> <li>Unit Of Measu</li> <li>Quantity *</li> <li>Unit of Acquisiti</li> <li>Serial Manage</li> <li>Notes</li> </ul>                               | ear Save/Close<br>on *<br>k Number<br>CAGE and Part Nur<br>er<br>ure * (Unit of Measur<br>ition Cost *<br>ion Cost<br>ed                                                                                  | cancel<br>mber<br>re List is available fo                                                  | r review in the GFP modu                                                       | le.)        |                        |  |
| <ul> <li>Save/Clone Save/Clone</li> <li>Save/Clone</li> <li>Line Number</li> <li>Line Number</li> <li>Item Descripti</li> <li>National Stoc</li> <li>Manufacture</li> <li>Model Number</li> <li>Unit Of Measu</li> <li>Quantity *</li> <li>Unit of Acquisiti</li> <li>Serial Manage</li> <li>Notes</li> </ul>                               | ear Save/Close<br>on *<br>k Number<br>CAGE and Part Nur<br>er<br>ure * (Unit of Measur<br>ition Cost *<br>on Cost<br>ed<br>Item information th<br>Save the current of                                     | mber<br>re List is available fo                                                            | r review in the GFP modu                                                       | le.)        |                        |  |
| <ul> <li>Save/Clone</li> <li>Save/Clone</li> <li>Save/Clone</li> <li>Line Number</li> <li>Line Number</li> <li>Item Descripti</li> <li>National Stoc</li> <li>Manufacture</li> <li>Model Number</li> <li>Unit Of Measu</li> <li>Quantity *</li> <li>Unit of Acquisiti</li> <li>Serial Manage</li> <li>Notes</li> </ul>                      | ear Save/Close<br>on *<br>k Number<br>CAGE and Part Nur<br>er<br>ure * (Unit of Measur<br>ition Cost *<br>on Cost<br>ed<br>Item information th<br>Save the current er                                     | mber<br>re List is available fo<br>ntry and clone field:                                   | r review in the GFP modu<br>::<br>s for the next entry.<br>for the next entry. | le.)        |                        |  |
| <ul> <li>Save/Clone</li> <li>Save/Clone</li> <li>Line Number</li> <li>Line Number</li> <li>Item Name *</li> <li>Item Descripti</li> <li>National Stoc</li> <li>Manufacture</li> <li>Model Number</li> <li>Unit Of Measu</li> <li>Quantity *</li> <li>Unit of Acquisiti</li> <li>Serial Manage</li> <li>Notes</li> </ul>                     | ear Save/Close<br>on *<br>k Number<br>CAGE and Part Nur<br>er<br>ure * (Unit of Measur<br>ition Cost *<br>on Cost *<br>on Cost<br>ed<br>Item information th<br>Save the current er<br>Save the current er | cancel<br>mber<br>re List is available fo<br>ere are four options<br>ntry and clone fields | r review in the GFP modu<br>::<br>s for the next entry.<br>for the next entry. | le.)        |                        |  |

|                         |    | Contractor Pro    | perty Manage                  | r - CAP Pre-so          | creening Docum  | nent            |            |             |           |      |          |           |               |       |             |
|-------------------------|----|-------------------|-------------------------------|-------------------------|-----------------|-----------------|------------|-------------|-----------|------|----------|-----------|---------------|-------|-------------|
|                         |    | INFO: Successfull | ly added Item with            | n Line Number '1        | 5               |                 |            |             |           |      |          |           |               |       |             |
|                         |    | Header Lin        | ne Item Docu                  | umentation              |                 |                 |            |             |           |      |          |           |               |       |             |
|                         |    | Losing Contr      | ract Informatio               | on                      |                 |                 |            |             |           |      |          |           |               |       | >           |
|                         |    | CAP Docume        | ent Information               | n                       |                 |                 |            |             |           |      |          |           |               |       | >           |
|                         |    | Line Item Det     | tails                         |                         |                 |                 |            |             |           |      |          |           |               |       |             |
|                         |    |                   |                               |                         |                 |                 |            |             |           |      |          |           |               |       |             |
|                         |    | Show 25           | • entries                     |                         | $\square$       |                 |            |             |           |      |          |           |               | + Add | I Line Item |
|                         |    |                   | Item                          | Item                    |                 | Mfr.            |            | Model       | Unit of   |      |          | Unit Acq. | Total<br>Acq. |       |             |
|                         |    | Line No. 1        | Name 1                        | Desc.                   | NSN I           | CAGE 1          | Part No. 灯 | No. 1       | Measure   | 11   | Qty. ↓1  | Cost      | Jî Cost       | J† A  | Action(s)   |
|                         |    | Filter            | Filter                        | Filter                  | Filter          | Filter          | Filter     | Filter      | Filter    |      | Filter   | Filter    | Filter        |       |             |
|                         |    | 1                 | Ergonomic<br>Wooden<br>Wallet | Streamline<br>front-end | 1394674641809   | 0HC11           | 6533852F15 | 8A347BC539  | Each      |      | 1        | 100       | 100           | l     | View/Edit   |
|                         |    | Showing 1 to 1    | of 1 entries                  |                         |                 |                 |            |             |           | _    |          |           |               |       |             |
|                         | 1  | Submit            | Save 8V                       | bid                     |                 |                 |            |             |           |      |          |           |               |       |             |
|                         |    |                   |                               |                         |                 |                 |            |             |           |      |          |           |               |       |             |
|                         | Th | e Line Iter       | ms will no                    | w be vie                | wable on        | the Line        | Items De   | etails viev | v scree   | en.  |          |           |               |       |             |
|                         |    |                   |                               |                         |                 |                 |            |             |           |      |          |           |               |       |             |
|                         | Up | bload any         | supporti                      | ng files fo             | or the CAF      | Pre-scre        | ening D    | ocumen      | t by clie | ckir | ng the D | Docume    | entation      | tab   | at the      |
|                         | 1  | Contractor        | Property M                    | lanager - C             | AP Pre-scre     | ening Docu      | iment      |             |           |      |          |           |               |       |             |
|                         |    | Gondactor         | i toporty ii                  | ianager - e             |                 | ching Doct      | inen       |             |           |      |          |           |               |       |             |
|                         |    | Header            | Line Item                     | Documen                 | tation          |                 |            |             |           |      |          |           |               |       |             |
|                         |    | Losing C          | ontract Info                  | ormation                |                 |                 |            |             |           |      |          |           |               |       |             |
|                         |    | _                 |                               |                         |                 |                 |            |             |           |      |          |           |               |       |             |
| CAP Pre-                |    | CAP Doc           | ument Info                    | rmation                 |                 |                 |            |             |           |      |          |           |               |       |             |
| screening<br>Document – |    |                   |                               | oliootion i             | o dooignate     | od for Son      | aitiya Uka | Jacobiliad  | inf       |      |          |           |               |       |             |
| Documentation           |    | There is a file   | size limit of 2               | OMB. attachr            | ments over this | size will be re | eiected.   | assilieu    | 101       |      |          |           |               |       |             |
|                         |    | Documer           | nts                           |                         |                 |                 |            |             |           |      |          |           |               |       |             |
|                         |    |                   |                               |                         |                 |                 |            |             |           |      |          |           |               |       |             |
|                         |    | ① Uploa           | d a File                      |                         |                 |                 |            |             |           |      |          |           |               |       |             |
|                         |    | * = Require       | ed Fields.                    |                         |                 |                 |            |             |           |      |          |           |               |       |             |
|                         | l  | <u> </u>          |                               |                         |                 |                 |            |             | _         |      |          |           |               |       |             |
|                         |    |                   |                               |                         |                 |                 |            |             |           |      |          |           |               |       |             |

| Contractor Property Manager - CAP Pre-screening Document                                                                                                    |                |
|----------------------------------------------------------------------------------------------------|----------------|
| Header Line Item Pocumentation                                                                                                    |                |
|                                                                                                    |                |
| Losing Contract Information                                                                                                    | >              |
| CAP Document Information                                                                                                    | >              |
| WARNING: GFP Application is designated for Sensitive Unclassified information ONLY. Do NOT enter classified information in<br>There is a file size limit of 20MB, attachments over this size will be rejected.                                                                                                    | n this system. |
| O Upload a File                                                                                                    |                |
| Document Name Submitted By Submit Date Actions                                                                                                    | Tooloto        |
|                                                                                                    | III Delete     |
| * = Required Fields.                                                                                                    |                |
|                                                                                                    |                |
| Header Line Item Documentation                                                                                                    |                |
| Losing Contract Information       Contract Number Type     Contract Number       DoD Contract (FAR)     SP470116D2001                                                                                                    |                |
| CAP Pre-<br>creening<br>bccument -<br>Submit                                                                                                    |                |
| AP Pre-<br>reening<br>cument -<br>bubmit<br>Request Type Information                                                                                                    |                |
| CAP Pre-<br>Creening<br>Do Contract Information<br>CAP Document Information<br>CAP Document Information<br>Total Document Value<br>100.00 CAP In accordance with FAR 52.245-1(j)(1)(1 o •                                                                                                    |                |
| CAP Pre-<br>contract Contract Information<br>DoD Contract (FAR) SP470116D2001<br>CAP Document Information<br>CAP Document Value<br>100.00 Document Value<br>100.00 Document Value |                |

|                                                     | e-screening - Lookup<br>Document<br>Are you<br>docume                                                                                                    |                                                                                                    | mber                                                                                                    |                                                                                            |                                                                                        |                            |
|-----------------------------------------------------|----------------------------------------------------------------------------------------------------|----------------------------------------------------------------------------------------------------|----------------------------------------------------------------------------------------------------|--------------------------------------------------------------------------------------------|----------------------------------------------------------------------------------------|----------------------------|
|                                                     | A Confirm Submission wind<br>Contractor Property Manager<br>The CAP Pre-screening of<br>Losing Contract Number                                                                                                    | dow will pop up. Click the "OK" bu<br>- CAP Pre-screening Document<br>locument was successfully submitted.                                                                                             | utton to submit the CAP Pre-sc<br>Losing Prime CAGE Code                                                                                                    | reening document to the C                                                                  | O.<br>Submit Date                                                                      |                            |
|                                                     | SP470116D2001<br>INFO: Email sent to Contractor Prop<br>INFO: Email sent to Contracting Off<br>INFO: Email sent to Contracting Off<br>INFO: Email sent to Contracting Off<br>A success screen will be d<br>document has been subn<br>informing them if the docu | 8880<br>berty Manager:<br>loer:<br>loer Organizational Email:<br>loer Organizational Email:<br>lisplayed with CAP Pre-screening E<br>hitted the "CAP Document Number<br>ument has been Completed or Re | N<br>Document information and information and inf | ormation messages for the e<br>e CO has taken action an e<br>been Rejected, it will be avo | emails being sent. Once<br>mail will be sent to the<br>ailable in the <b>CAP Pre-s</b> | e the<br>CPM<br>creening > |
| CAP Pre-<br>screening<br>Document –<br>Excel Upload | <b>My Workload</b> tab in GFP.<br>A CAP Pre-screening Exce                                                                                                    | el Template is available in the GFP                                                                                                    | module for download.                                                                                                    | ·                                                                                          |                                                                                        | -                          |

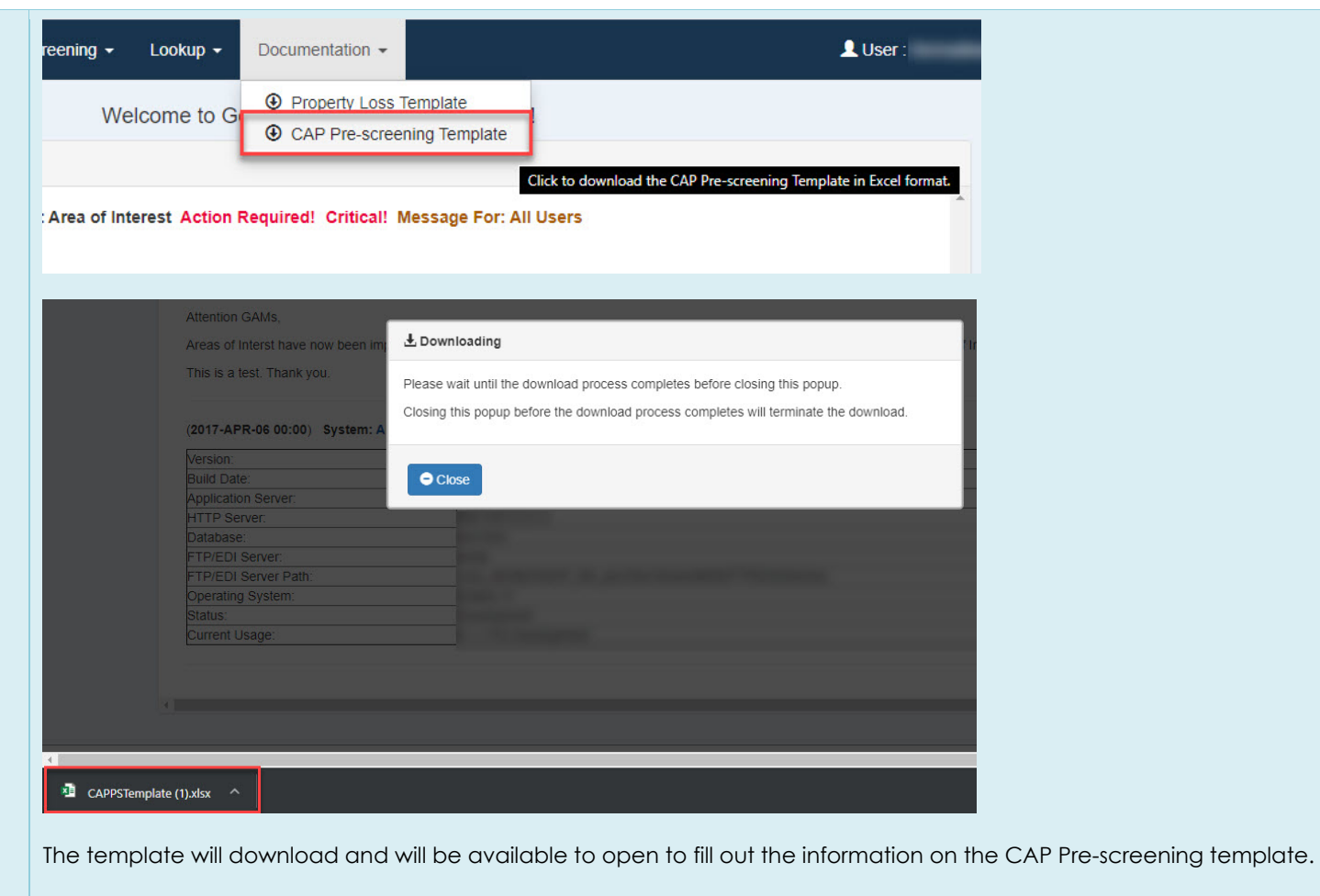

There are four tabs within the Excel file:

- Losing Contract Information
- Header Information
- Line Items
- Unit Of Measure List

NOTE: Mandatory fields will be denoted with an asterisk \* icon.

The same information that is available during the Manual Data Entry will be available on the Excel.

| 1 | A                             | В                        | С                   | D                        | E |
|---|-------------------------------|--------------------------|---------------------|--------------------------|---|
| 1 | Losing Contract Number Type * | Losing Contract Number * | Losing Order Number | Losing Prime CAGE Code * |   |
| 2 |                               | <b>T</b>                 |                     |                          |   |
| 3 | Losing Contract Num           | ber Type                 |                     |                          |   |
| 4 | Select Contract Num           | ber Type from            |                     |                          |   |
| 5 | the list.                     |                          |                     |                          |   |
| 6 |                               |                          |                     |                          |   |
| 7 |                               |                          |                     |                          |   |
| 8 |                               |                          |                     |                          |   |
| 9 |                               |                          |                     |                          |   |
|   | Losing Contract Informat      | ion Header Information   | Line Items Unit C   | of Measure List 💮 🕀      |   |

### Losing Contract Information:

- Losing Contract Number Type \*
  Losing Contract Number \*
- Losing Order Number
- Losing Prime CAGE Code \*

|             | Α                                                                                          |    | В                      | С                 |        | D                        | E |  |
|-------------|--------------------------------------------------------------------------------------------|----|------------------------|-------------------|--------|--------------------------|---|--|
| 1           | Losing Contract Number Type *                                                              | Lo | sing Contract Number * | Losing Order Numb | per    | Losing Prime CAGE Code * |   |  |
| 2           |                                                                                            | -  |                        |                   |        |                          |   |  |
| 3<br>4<br>5 | Cooperative Agreement<br>DoD Contract (FAR)<br>DoD Contract (Non-FAR)<br>Intragovernmental | ^  | Type<br>ype from       |                   |        |                          |   |  |
| 6<br>7<br>8 | Intergovernmental<br>International Agreement<br>Non-DoD Contract (FAR)                     | ~  |                        |                   |        |                          |   |  |
| 9           | Losing Contract Informati                                                                  | on | Header Information     | Line Items Ur     | nit Of | f Measure List 🛛 🛞       |   |  |

## Losing Contract Number Type \* dropdown options:

- Cooperative Agreement •
- DoD Contract (FAR)
- DoD Contract (Non-FAR) •
- Intragovernmental •
- Intergovernmental
- International Agreement ٠
- Non-DoD Contract (FAR)

| A                                                                                                    | В                              | c                         | D                      | E                         | A        |
|----------------------------------------------------------------------------------------------------|--------------------------------|---------------------------|------------------------|---------------------------|----------|
| 1 Request Type *                                                                                                    | Gaining Contract Number Type + | Gaining Contract Number + | Gaining Order Number + | Gaining Prime CAGE Code + | Comments |
| 2                                                                                                    | ×                              |                           |                        |                           |          |
| 3     Request Type       4     Select either Buy Back, GFP, or       5     Donate. If the recommendation       6     is to Buy Back OR Donate CAP       7     then there cannot be a Gaining       8     Contract Number entered, if       9     entered the system will ignore       10     the Gaining Contract |                                |                           |                        |                           |          |
| Losing Contract Information Header Information                                                                                                    | Line Items Unit Of Measure     | e List 🛛 🕀 🕴 🕴            |                        |                           |          |

#### Header Information:

- Request Type \*
- Gaining Contract Number Type †
- Gaining Contract Number †
- Gaining Order Number †
- Gaining Prime CAGE Code †
- Comments

NOTE: 'Gaining Contract' information is only used when the Request Type is 'Convert CAP to GFP' denoted with the cross symbol †.

|    | C                          | D                  | E                 | F             | Ġ             | н                 | 1          | J                   | к                   | L L   |
|----|----------------------------|--------------------|-------------------|---------------|---------------|-------------------|------------|---------------------|---------------------|-------|
| 1  | Item Description *         | National Stock Num | Manufacturer CAGE | Part Number † | Model Number  | Unit of Measure * | Quantity * | Unit Acquisition Co | Serially Managed? † | Notes |
| 2  |                            | 1                  |                   |               |               |                   |            | 24 CE 107           |                     |       |
| 3  |                            |                    |                   |               |               |                   |            |                     |                     |       |
| 4  |                            |                    |                   |               |               |                   |            |                     |                     |       |
| 5  |                            |                    |                   |               |               |                   |            |                     |                     |       |
| 6  |                            |                    |                   |               |               |                   |            |                     |                     |       |
| 7  |                            |                    |                   |               |               |                   |            |                     |                     |       |
| 8  |                            |                    |                   |               |               |                   |            |                     |                     |       |
| 9  |                            |                    |                   |               |               |                   |            |                     |                     |       |
| 10 |                            |                    |                   |               |               |                   |            |                     |                     |       |
| 11 |                            |                    |                   |               |               |                   |            |                     |                     |       |
| 12 |                            |                    |                   |               |               |                   |            |                     |                     |       |
| 13 |                            | 1                  |                   |               |               |                   |            |                     |                     |       |
|    | Losing Contract Informatio | n Header Info      | rmation Line Ite  | unit Of Mea   | sure List 📔 🛞 |                   |            |                     | far ar              |       |

#### Line Items:

- Item Description \*
- National Stock Number
- Manufacture CAGE †
- Part Number †
- Model Number
- Unit of Measure \*
- Quantity \*
- Unit Acquisition Cost \*
- Serially Managed? †
- Notes

NOTE: Serially Managed is mandatory for each line item if the Request Type on the Header tab is GFP.

| 1 |                                                       | А                           | В                  | С          | D       | E            | F  | G |
|---|-------------------------------------------------------|-----------------------------|--------------------|------------|---------|--------------|----|---|
| 1 | 10 Kilogra                                            | m Drum                      |                    |            |         |              |    |   |
| 2 | 10,000 Gal                                            | lon Tankcar                 |                    |            |         |              |    |   |
| 3 | 100 Board                                             | Feet                        |                    |            |         |              |    |   |
| 4 | 100 Kilogra                                           | ams                         |                    |            |         |              |    |   |
| 5 | 100 Linear                                            | Yards                       |                    |            |         |              |    |   |
| 6 | 100 Pound                                             | Drum                        |                    |            |         |              |    |   |
| 7 | 1000 Cubio                                            | Feet                        |                    |            |         |              |    |   |
| 8 | 1000 Mete                                             | rs                          |                    |            |         |              |    |   |
| 9 | 1000 Poun                                             | ds Per Square Inch          |                    |            |         | . I.         |    |   |
|   | $\{ \boldsymbol{\zeta}_{i} \in \boldsymbol{Y}_{i} \}$ | Losing Contract Information | Header Information | Line Items | Unit Of | Measure List | (+ |   |

The Unit Of Measure List provides all useable Unit of Measurements for the line items.

The sample template will have the same information fields as the CAP Pre-screening document.

| Create CAP Pre-screening Documer<br>Using? * | nt |
|----------------------------------------------|----|
| CAP Pre-screening Excel Upload               | *  |
| = Required Fields.                           |    |
|                                              |    |
|                                              |    |
|                                              |    |
|                                              |    |
|                                              |    |
|                                              |    |
|                                              |    |
|                                              |    |
|                                              |    |
|                                              |    |
|                                              |    |
|                                              |    |
|                                              |    |
|                                              |    |
|                                              |    |

Once the information is input on the Excel template the user may use it to upload the information into the GFP module. Select the "CAP Pre-screening Excel Upload" option for Create then click the "Continue" button.

| ontractor Property Manager - Create CAP Pre-screening - CAP Pre-screening Excel Upload                                                                                                    |   |
|----------------------------------------------------------------------------------------------------|---|
| Select a CAP Pre-screening Excel document to upload: "                                                                                                    |   |
| Browse CAPPSTemplate.xlsx                                                                                                    |   |
| * = Required Fields                                                                                                    |   |
| Note: A CAP Pre-screening Excel template is available under the Documentation menu.<br>Warning: Procurement Integrated Enterprise Environment is designated for Sensitive Unclassified information ONLY. Do NOT enter classifie information in this system. | d |
|                                                                                                    |   |
|                                                                                                    |   |
|                                                                                                    |   |
|                                                                                                    |   |
|                                                                                                    |   |
|                                                                                                    |   |
|                                                                                                    |   |
|                                                                                                    |   |
|                                                                                                    |   |
| Previous Oupload                                                                                                    |   |

On the next screen the user will browse to the location of the Excel template with the information for the CAP Pre-screening Document that needs to be uploaded. After locating the correct file, click the "Upload" button.

NOTE: No spaces or special characters are allowed in the file names.

| Losing Contract Information                                          |                 |                       |   |
|----------------------------------------------------------------------|-----------------|-----------------------|---|
| Contract Number Type                                                 | Contract Number | Contract Order Number | 1 |
|                                                                      |                 | 0004                  |   |
| DoD Contract (Non-FAR)                                               | SP470116D2001   | 8881                  |   |
| DoD Contract (Non-FAR) CAP Document Information                      | SP470116D2001   | 8881                  |   |
| DoD Contract (Non-FAR) CAP Document Information Total Document Value | SP470116D2001   | 8881                  |   |

Any information that was input on the Excel template will be automatically input into the GFP CAP Pre-screening Document on the web.